# PENGGUNAAN VIRTUAL MACHINE DALAM PEMBELAJARAN JARINGAN

#### Santoso Budijono; Robby Saleh

Computer Engineering Department, Faculty of Engineering, BINUS University Jln. K.H. Syahdan No. 9, Palmerah, Jakarta Barat 11480 santoso\_budijono@binus.edu, robby@binus.edu

### ABSTRACT

Computer Networks is an important course as a basis in computer science. This is because at this time all activities are associated with the use of network system or communication system. In the course of learning in Computer Networks, students are often difficult to understand network concepts, especially with many layman terms for students. The term IP, Subnet Mask, Gateway, and Router are the terms widely used in network. To better understand the use of the IP, Subnet Mask, Gateway, and Router, it should be given concrete examples of the application day-to-day. Such as setting the IP, Subnet, Gateway, and Router on a PC connected to the network, it is hoped that students can quickly understand. This prototype used some Virtual Machines considered to represent the need for the creation of multiple virtual machines in one computer. The resulting prototype is expected to be useful in learning the Networking matter in Computer Networks subject. Research successfully created 2 Virtual Machines in 1 computer, with the network in both Virtual Machines isolated and not connected to the Internet.

Keywords: course learning, Computer Networks, Virtual Machine

# ABSTRAK

Jaringan komputer merupakan mata kuliah yang penting sebagai dasar dalam ilmu komputer. Hal ini karena saat ini semua kegiatan yang menggunakan komputer berhubungan dengan sistem jaringan ataupun sistem komunikasi. Dalam kegiatan belajar pada Jaringan Komputer, siswa sering sulit melakukan pemahaman terhadap konsep jaringan, apalagi dengan banyak istilah yang awam bagi siswa. Istilah IP, Subnet Mask, Gateway, dan Router merupakan istilah yang banyak digunakan pada jaringan. Untuk lebih paham dalam penggunaan dari IP, Subnet Mask, Gateway, dan Router, sebaiknya diberikan contoh nyata dalam penerapan sehari-hari. Seperti setting IP, Subnet, Gateway, dan Router pada PC yang terhubung ke jaringan, dengan demikian diharapkan siswa dapat cepat memahaminya. Pembuatan prototipe ini menggunakan beberapa jenis Virtual Machine yang dianggap dapat mewakili kebutuhan terhadap pembuatan beberapa Virtual Machine dalam 1 komputer. Prototipe yang dihasilkan diharapkan bermanfaat dalam pembelajaran materi Jaringan pada mata kuliah Jaringan Komputer. Penelitian berhasil membuat 2 Virtual Machine dalam 1 komputer.

Kata kunci: pembelajaran, Jaringan Komputer, Virtual Machine

# PENDAHULUAN

Jaringan komputer merupakan mata kuliah yang penting sebagai dasar dalam ilmu komputer. Hal ini disebabkan saat ini semua kegiatan yang menggunakan komputer akan berhubungan dengan sistem jaringan ataupun sistem komunikasi. Dalam kegiatan belajar pada jaringan komputer ini, siswa sering sulit melakukan pemahaman terhadap konsep-konsep jaringan, terutama dengan banyak istilah yang awam bagi siswa seperti IP Address, Subnet Mask, Gateway dan Router. Agar lebih memahami penggunaan dari IP Address, Subnet Mask, Gateway dan Router, diperlukan contoh nyata dalam penerapan sehari-hari, seperti setting IP Address, Subnet, Gateway dan Router pada PC yang terhubung ke jaringan. Dengan demikian, siswa diharapkan dapat cepat memahaminya.

Sementara itu dalam pembelajaran terutama di kelas, sulit untuk melakukan *setting* jaringan pada beberapa PC, disebabkan terbatasnya PC serta peralatan jaringan yang ada. Dengan menggunakan *virtual machine*, diharapkan dapat di setup beberapa PC secara virtual yang masing-masing terhubung ke jaringan. Dengan menggunakan Virtual Machine, diharapkan setting IP Address, Subnet Mask, Gateway dan Router pada Virtual Machine tidak mengganggu/memiliki efek terhadap jaringan yang sudah ada. Penelitian dan pembuatan prototipe ini bertujuan untuk memberikan kerangka kerja bagi dosen jaringan komputer dalam memberikan materi berupa *setting* IP Address dan Subnet Mask pada berbagai versi system operasi yang diterapkan pada kegiatan sehari-hari di dunia nyata.

#### **Rancangan Virtual Machine**

Metode yang digunakan untuk membantu pembelajaran Jaringan Komputer adalah dengan menggunakan Virtual Machine dengan terlebih dahulu perlu menentukan jenis aplikasi virtual yang digunakan. Beberapa jenis aplikasi Virtual Machine yang digunakan tersebut dianalisis dengan membandingkan spesifikasi masing-masing. Penelitian ini dibatasi pada 2 jenis aplikasi Virtual Machine, yaitu Oracle Virtual Box dan Microsoft Virtual PC.

Selanjutnya adalah mencari dan melengkapi semua prosedur untuk instalasi, dalam hal ini dengan merujuk ke laman Oracle Virtual Box yaitu https://www.virtualbox.org. Laman yang penting sebagai referensi untuk penerapan Virtual Machine dari Virtual Box ini adalah (1) unduh Aplikasi Oracle Virtual Machine --> https://www.virtualbox.org/wiki/Downloads; (2) unduh Aplikasi Oracle Windows Virtual Machine untuk Host Microsoft --> http://download.virtualbox.org/virtualbox/4.3.4/VirtualBox-4.3.4-91027-Win.exe; (3) User Manual Dokumentasi Aplikasi Oracle Virtual Machine --> http://download.virtualbox.org/virtualbox/UserManual.pdf; (4) teknikal dokumentasi Aplikasi Oracle Virtual Machine --> https://www.virtualbox.org/wiki/Technical documentation.

#### Instalasi Oracle Virtual Box pada Windows Host

Untuk dapat melakukan instalasi Oracle Virtual Box, maka pertama-tama harus mengunduh Aplikasi Oracle Virtual Box pada laman http://download.virtualbox.org/virtualbox/4.3.4/VirtualBox-4.3.4-91027-Win.exe (Gambar 1).

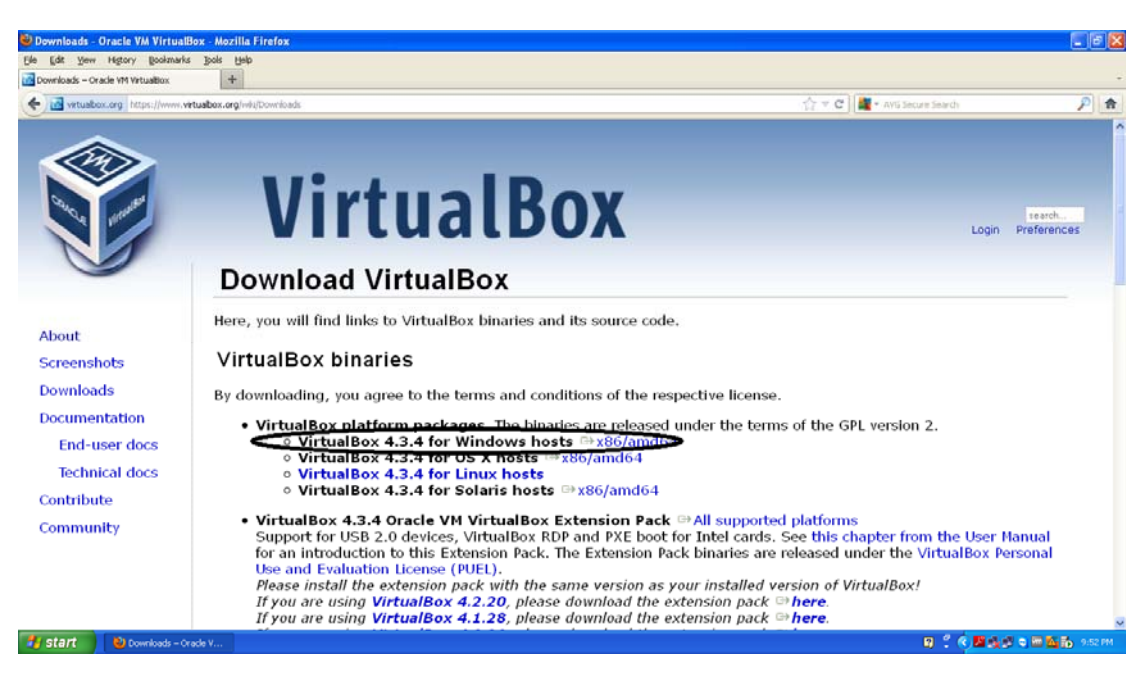

Gambar 1 Download virtualbox 4.3.4

File instalasi cukup besar (101MB) sehingga memerlukan waktu untuk mengunduh 30 menit dengan menggunakan speed Internet 512Kbps (Gambar 2).

| 🕙 3% of 1 file - Downloads 📃 🗖 🔀                   |              |  |  |  |  |
|----------------------------------------------------|--------------|--|--|--|--|
| VirtualBox-4.3.4-91027-Win.exe                     |              |  |  |  |  |
| 34 minutes remaining — 3.4 of 101 MB (33.2 KB/sec) | U ×          |  |  |  |  |
| ChromeSetup.exe<br>800 KB — google.com             | November 2   |  |  |  |  |
| cstbwin4932en(1).exe<br>5.9 MB — canon.com         | October 15   |  |  |  |  |
| lide25vst11012en(1).exe<br>8.6 MB — canon.com      | October 15   |  |  |  |  |
| CpWzPr.exe                                         | September 22 |  |  |  |  |
| _lear List                                         | Search 🔎     |  |  |  |  |

Gambar 2 Proses Mengunduh Program Virtual Box

Setelah proses unduh selesai, langkah selanjutnya adalah instalasi dari file hasil unduh tersebut. Gambar 3 menunjukkan tampilan pada layar setelah proses instalasi selesai.

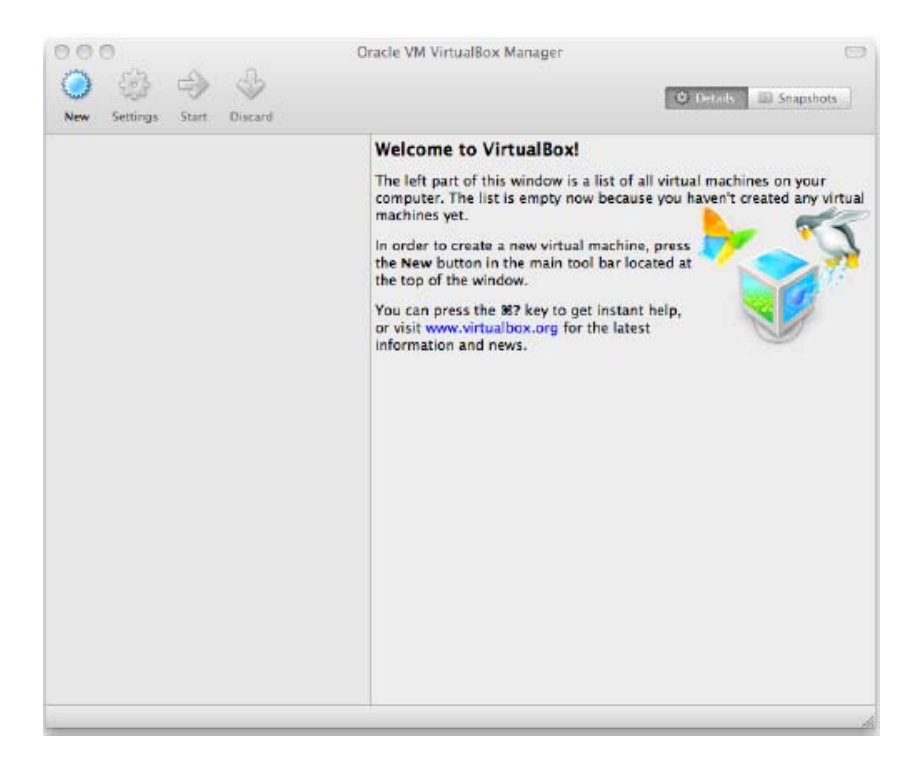

Gambar 3 Tampilan Awal Aplikasi Virtual Box

Tampilan didapat sebelum instal Guest OS (instal OS pada aplikasi Virtual Machine). Setiap kali terinstal 1 Guest OS, maka pada Oracle VirtualBox Manager akan tampil Data Guest yang telah di-*setup* dan terinstal OS seperti pada Gambar 4.

| 9                                   | Oracle VM VirtualBox Manager                                                                                                    | - 🗆 🗙               |  |  |  |
|-------------------------------------|----------------------------------------------------------------------------------------------------|---------------------|--|--|--|
| File Machine Help                   |                                                                                                    |                     |  |  |  |
| New Settings Start Discard          |                                                                                                    | Cetails 💿 Snapshots |  |  |  |
| W2k                                 | General                                                                                                    | Preview             |  |  |  |
| w2k Clone                           | Name: w2k Clone 2<br>Operating System: Windows 2000                                                                                           |                     |  |  |  |
| 2k 🔘 Powered Off                    | System                                                                                                    |                     |  |  |  |
| w2k Clone 2<br>w2k<br>@ Powered Off | Base Memory:   128 MB     Boot Order:   CD/DVD-ROM, Hard Disk     Acceleration:   VT-x/AND-V, Nested Paging                                   | w2k Clone 2         |  |  |  |
| w2kadv-svr<br>w2k<br>@ Powered Off  |                                                                                                    |                     |  |  |  |
| Ubuntu server                       |                                                                                                    |                     |  |  |  |
| Powered On                          | Display                                                                                                    |                     |  |  |  |
|                                     | Video Memory: 16 MB<br>Remote Desktop Server: Disabled                                                                                        |                     |  |  |  |
|                                     | Storage                                                                                                    |                     |  |  |  |
|                                     | Controller: IDE<br>IDE Primary Master: w2k Clone 2. vdl (Normal, 4.00 GB)<br>IDE Secondary Master: [CD/DVD] VBoxGuestAdditions.iso (56.87 MB) |                     |  |  |  |
|                                     | Audio                                                                                                    |                     |  |  |  |
|                                     | Host Driver: Windows DirectSound<br>Controller: ICH AC97                                                                                      |                     |  |  |  |
|                                     | Petwork                                                                                                    | ·                   |  |  |  |
|                                     |                                                                                                    |                     |  |  |  |

Gambar 4 Tampilan Virtual Box Manager

#### **Membuat Virtual Machine**

Klik pada tombol "New" di bagian atas jendela VirtualBox Manager. Sebuah *wizard* akan muncul untuk memandu pengaturan Virtual Machine baru. Data yang diperlukan dan harus dimasukkan untuk membuat pengaturan di sini, yaitu: (1) nama Virtual Machine, (2) jenis Sistem Operasi (OS), (3) jumlah memori (RAM) yang akan dialokasikan untuk Virtual Machine, dan (4) kapasitas HardDisk Virtual untuk Virtual Machine.

#### Setting Kartu Jaringan pada Virtual Machine

Kartu Jaringan pada Virtual Machine dapat di-setup maksimum 4 buah, yang berarti setiap Virtual Machine dapat di-setting seakan-akan memiliki 4 buah kartu jaringan. Kartu jaringan yang dibuat dapat difungsikan sebagai NAT, Bridge Adapter, Internal Network, dan Host-only Adapter.

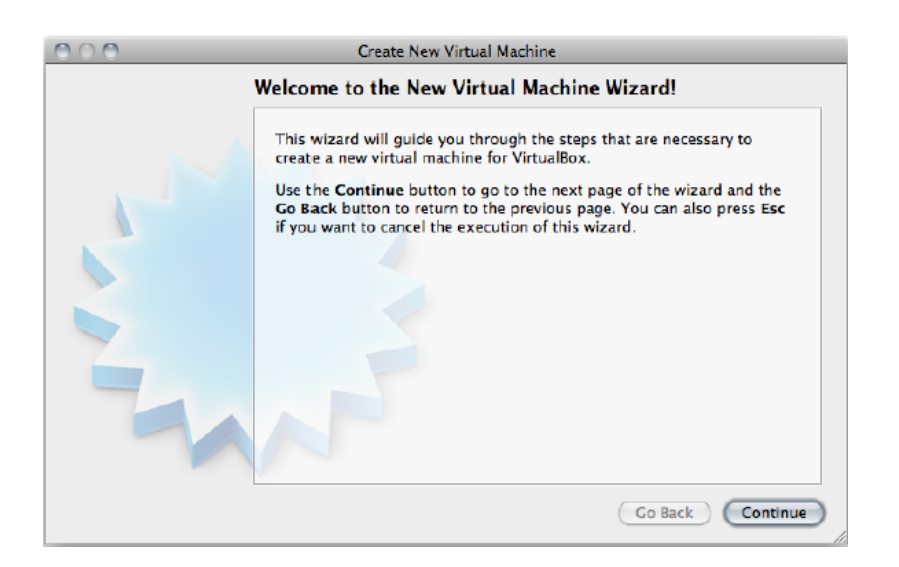

Gambar 5 Tampilan pertama pembuatan Virtual Machine

| C | Virtual Disk Location and Size                                                                                                    |
|---|----------------------------------------------------------------------------------------------------|
|   | Press the <b>Select</b> button to select the location of a file to store the hard disk data or type a file name in the entry field.      |
|   | NewHardDisk1.vdi                                                                                                    |
|   | Select the size of the virtual hard disk in megabytes. This size will be reported to the Guest OS as the maximum size of this hard disk. |
|   | 10.00 CB                                                                                                    |
|   | 10.00 db                                                                                                    |

Gambar 6 Pembuatan Virtual Disk

Pada penelitian ini setiap virtual machine yang dibuat akan menggunakan Internal Network dalam *setting* Kartu Jaringan seperti terlihat pada Gambar 7. Dengan menggunakan Internal Network ini VirtualBox akan membuat *switch* internal yang hanya dapat menghubungkan semua virtual *network* dengan *setting* Internal Network.

| ٢ |                                                                                           | w2k - Settings ? ×                                                                                                    |  |  |  |  |
|---|-------------------------------------------------------------------------------------------|----------------------------------------------------------------------------------------------------|--|--|--|--|
|   | General                                                                                   | Network                                                                                                    |  |  |  |  |
|   | System<br>Display<br>Storage<br>Audio<br>Network<br>Serial Ports<br>USB<br>Shared Folders | Adapter 1 Adapter 2 Adapter 3 Adapter 4   Image: Enable Network Adapter Attached to: Internal Network Image: Internal Network Image: Internal Network   Name: Intert Image: Intert Image: Intert Image: Intert Image: Intert   Image: Internal Network Image: Intert Image: Intert Image: Intert Image: Intert   Image: Intert Image: Intert Image: Intert Image: Intert Image: Intert Image: Intert   Image: Intert Image: Intert Image: Intert Image: Intert Image: Image: |  |  |  |  |
|   |                                                                                           | item to get more information.                                                                                                    |  |  |  |  |
|   |                                                                                           | OK Cancel Help                                                                                                    |  |  |  |  |

Gambar 7 Setting Kartu Jaringan

### Instalasi Guest OS pada Virtual Machine

Instalasi Sistem Operasi pada Virtual Machine memiliki proses yang sama dengan instalasi Sistem Operasi pada PC biasa. Sumber instalasi dapat berbentuk file ISO ataupun berupa keping CD yang diakses melalui CD-ROM Host Machine.

### **Setting IP Address**

Selanjutnya pada guest OS (virtual machine) di IP address beserta subnetnya, adapun setting IP adalah sebagai berikut:

PC1 : 192.168.10.30/25 PC2 : 192.168.10.90/25 PC3 : 192.168.10.130/25 PC4 : 192.168.10.190/25

Dengan demikian PC1 dan PC2 terhubung secara virtual dalam 1 *network* sedangkan PC3 dan PC4 terhubung secara virtual dalam *network* yang berbeda dengan PC1 dan PC2.

# HASIL DAN PEMBAHASAN

Bagian ini membahas hasil dari *setting* 4 Virtual Machine. *Setting* dibuat dalam 2 subnet pada IP Class C.

Hasil dari start-up ke-4 Virtual Machine secara bersamaan dapat dilihat pada Gambar 8. Utilisasi yang banyak terpakai adalah HardDisk, setelah itu adalah Memory.

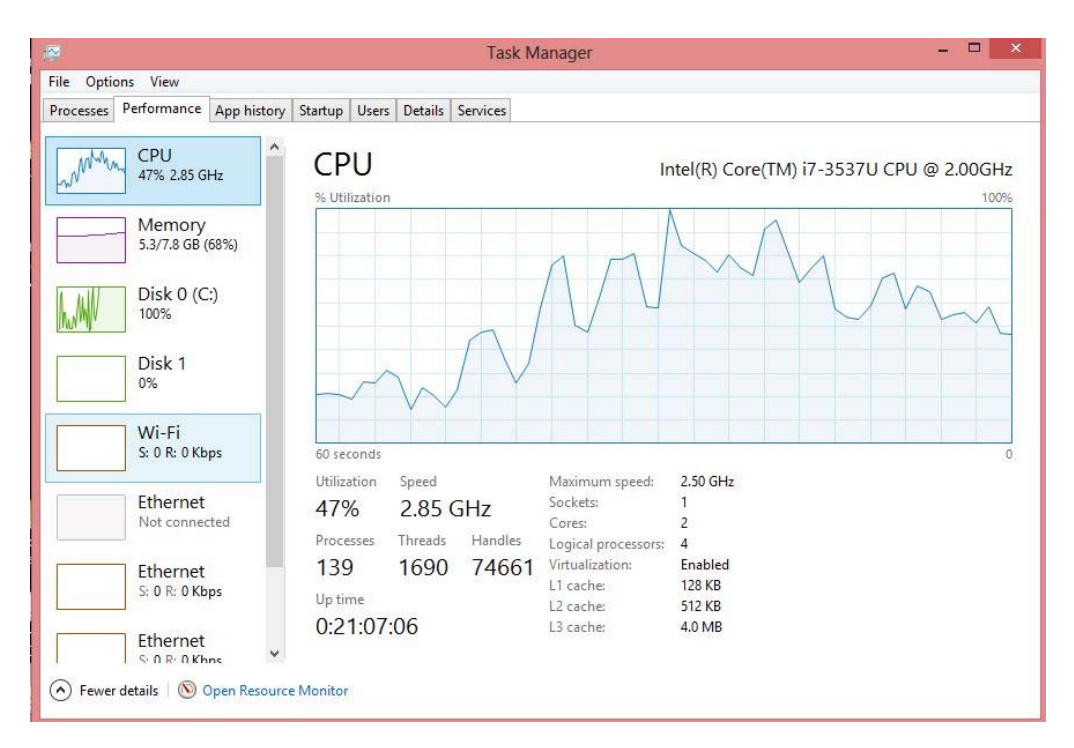

Gambar 8 Utilisasi CPU, Memory, HDD yang terpakai

Setting keempat Virtual Machine tersebut adalah sebagai berikut:

Subnet 1: PC1: 192.168.10.30/25 PC2: 192.168.10.90/25

Subnet 2:

PC3: 192.168.10.130/25 PC4: 192.168.10.190/25

Adapun percobaan yang dilakukan untuk tes koneksi adalah dengan perintah Ping pada setiap Virtual Machine sebagai berikut: (a) Ping koneksi dalam satu subnet (Gambar 9), Ping dari PC1 ke PC2 (subnet 1), Ping dari PC3 ke PC4 (subnet 2); (b) Ping koneksi berbeda subnet (Gambar 10), Ping dari PC1 ke PC3 (subnet 1), Ping dari PC2 ke PC4 (subnet 2); (c) Ping koneksi ke Internet, yaitu ke Detik.com (Gambar 11), semua PC ping ke detik.com

|                                                                                                    | PC1 [Running] - Oracle VM VirtualBox                                                                                                    | - 🗆 🗡            |                      |                        | PC2 [Running] - Oracle VM                                                                                                    | VirtualBox                                                                                                    | - 🗆 🛛                                                                                                    |      |
|----------------------------------------------------------------------------------------------------|----------------------------------------------------------------------------------------------------|------------------|----------------------|------------------------|----------------------------------------------------------------------------------------------------|----------------------------------------------------------------------------------------------------|----------------------------------------------------------------------------------------------------|------|
| Machine View Devices                                                                                                    | Help                                                                                                    |                  | Machine              | View Devices           | Help                                                                                                    |                                                                                                    |                                                                                                    |      |
| My Documents                                                                                                    | PC1<br>192.168.10<br>intnet                                                                                                    | 0.30 <i>1</i> 25 | My Document          | Internet<br>Explorer   |                                                                                                    | PC2<br>192.168.10.<br>intret                                                                                               | 90 /25                                                                                                    |      |
| My Computer<br>My Computer<br>My Computer<br>Reply f<br>Reply f<br>Reply Reply f<br>Reply Reply f<br>Reply Reply f<br>Reply Reply f<br>Reply Reply Reply f<br>Reply Reply Reply Reply Reply f<br>Reply Reply | <pre>NT/system32/cmd.exe</pre>                                                                                                    |                  | My Compute           |                        | C. WINT/system32/cmd.exc<br>Reply from 192.168.10.3<br>Reply from 192.168.10.3<br>Reply from 192.168.10.3<br>Reply from 192.168.10.3<br>Ping statistics for 192<br>Packets: Sent = 4,<br>Approximate round trip<br>Minimum = Øms, Maxi<br>G:>> | e<br>0: bytes=32 ti<br>0: bytes=32 ti<br>0: bytes=32 ti<br>.168.10.30:<br>Received = 4,<br>times in milli<br>mum = Øns, Av | me (1<br>me (1<br>me (1<br>me (1<br>me (1<br>me (1<br>me (1<br>me (1<br>me (1<br>me (1<br>me (1)<br>me (1)<br>me (1 |      |
| 🕂 Start 🛛 🙆 🈂 🗐                                                                                                    | C:\WINNT\system32\c                                                                                                    | 🔥 🍕 🕮 8:42 AM    | Subcare              | ) 🖾 🥲 🖓   .            | SARC://WINN (SYSCENDZ (C                                                                                                    |                                                                                                    | Right Ctrl                                                                                                    |      |
|                                                                                                    | 900                                                                                                    | 🔯 💽 Right Ctrl 🔡 |                      | 100                    |                                                                                                    |                                                                                                    |                                                                                                    | -11. |
| - 🛃                                                                                                    | PC3 [Running] - Oracle VM VirtualBox                                                                                                    | ×                | <b>2</b> 4           |                        | PC4 [Running] - Oracle VM                                                                                                    | VirtualBox                                                                                                    | - <b>-</b> ×                                                                                                    | ×    |
| Machine View Devices                                                                                                    | Help                                                                                                    |                  | Machine              | View Devices           | ; Help                                                                                                    |                                                                                                    |                                                                                                    |      |
| My Documents Explorer                                                                                                    | PC3<br>192.168.10<br>intrat                                                                                                    | .130 /25         | My Document          | s Recycle Bin          |                                                                                                    | PC4<br>192.168.10<br>intnet                                                                                                | .190                                                                                                    |      |
| My Computer Recycle Repl<br>Repl<br>Repl                                                                                                    | WINN\system32\cmdexe                                                                                                    |                  | My Compute           | r Internet<br>Explorer | C:\WINNT\system32\cmd<br>Reply from 192.168.10<br>Reply from 192.168.10<br>Reply from 192.168.10<br>Reply from 192.168.10                                                                                                    | exe<br>1.130: bytes=32<br>1.130: bytes=32<br>1.130: bytes=32<br>1.130: bytes=32<br>1.130: bytes=32                         |                                                                                                    |      |
| Ping<br>My Network<br>Places<br>C:\>                                                                                                    | statistics for 192_168_10.198:<br>Packets: Sent = 4, Leceived = 4, L<br>oximate round trip times in milli-<br>Minimum = 0ms, Maximum = 0ms, Ave |                  | My Network<br>Places |                        | Ping statistics for 1<br>Packets: Sent = 4<br>Approxinate round tri<br>Minimum = Oms, Ma<br>C:\>                                                                                                    | 92.168.10.130<br>, Received = 4<br>p times in mil<br>iximum = Øms,                                                         |                                                                                                    |      |
| 🕂 Start 🛛 🙆 🈂 🗐                                                                                                    | C:\WINNT\system32\c                                                                                                    | 5 📢 🕮 8:42 AM    | Start                | 🖸 🥭 🗊                  | C:\WINNT\system32\c                                                                                                    | le la la la la la la la la la la la la la                                                                                  |                                                                                                    | 1    |
|                                                                                                    |                                                                                                    | Right Ctrl       |                      |                        | (                                                                                                    | 9 0 0 7 7 0                                                                                                    | 🚺 🕢 🛃 Right Ctrl                                                                                                    | 1.22 |

Gambar 9 Ping dalam Satu Subnet

Hasil Ping dalam bentuk tabel adalah sebagai berikut:

5

ALL PC

|     |        |        | 1.0        |
|-----|--------|--------|------------|
| No. | Sumber | Tujuan | Hasil      |
| 1   | PC1    | PC2    | ping reply |
| 2   | PC3    | PC4    | ping reply |
| 3   | PC1    | PC3    | no reply   |
| 4   | PC2    | PC4    | no reply   |

detik.com

### Tabel 1 Hasil ping

no reply (Unknown host)

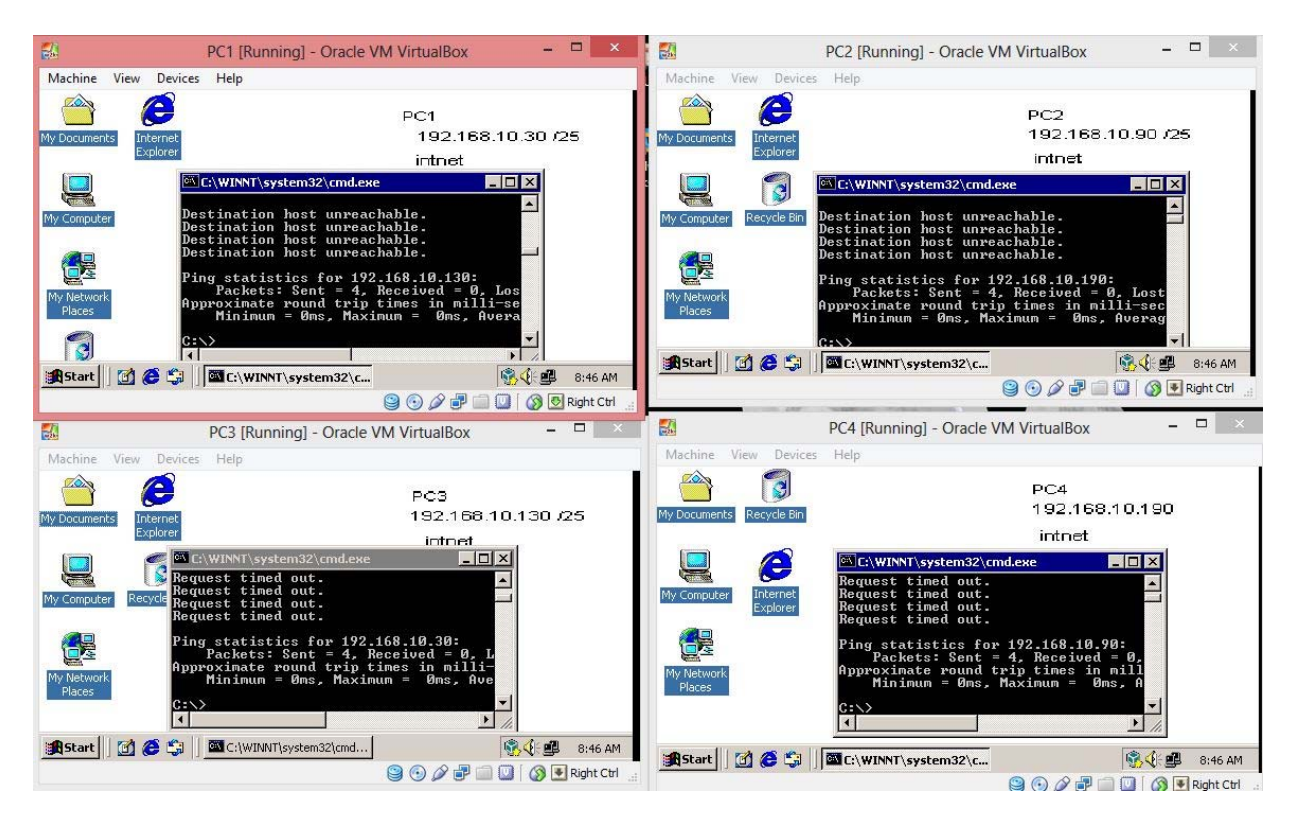

Gambar 10 Ping Antarsubnet

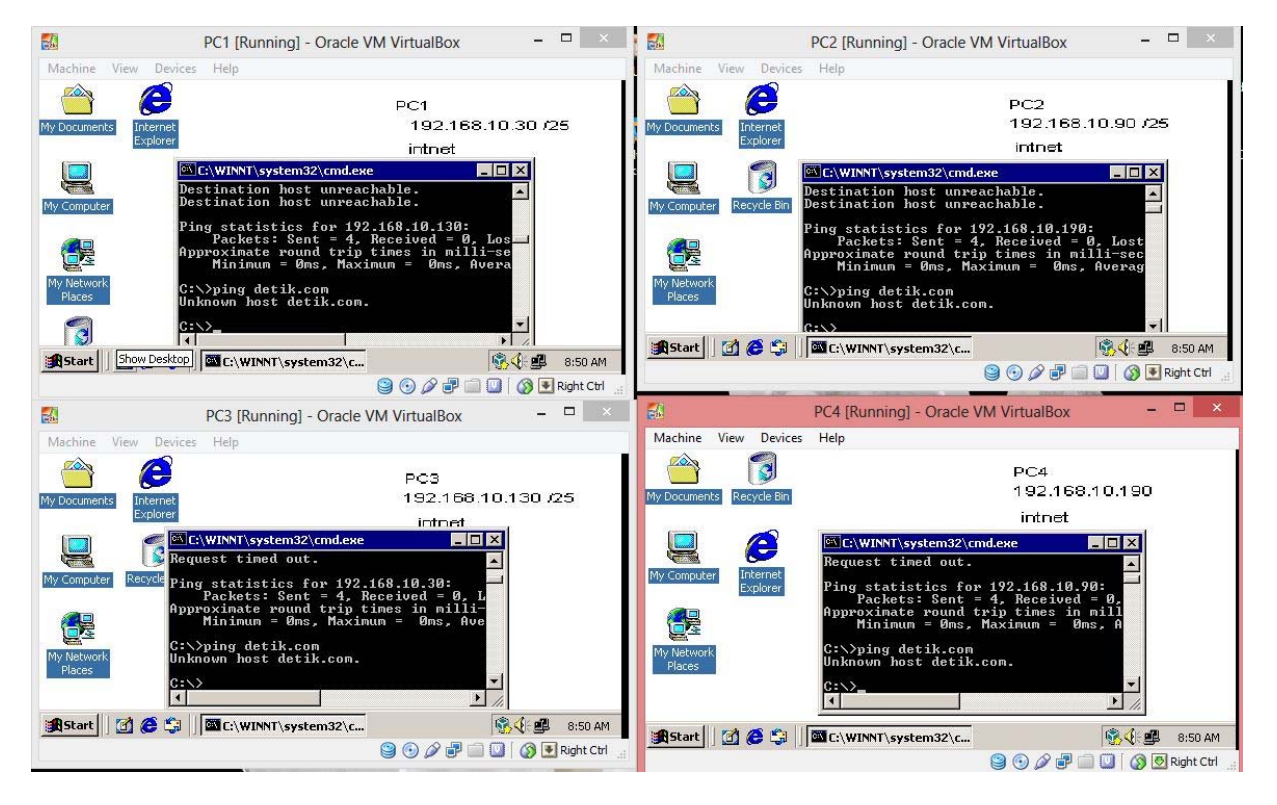

Gambar 11 Ping ke Internet

### SIMPULAN

Secara umum dengan menggunakan 4 Virtual machine sudah dapat dilakukan tes koneksi terhadap masing-masing subnet, serta menunjukkan antarsubnet tidak dapat melakukan komunikasi (*ping no reply*). Komunikasi ke luar (Internet) tidak terjadi sehinga dengan demikian keempat Virtual Machine tidak terkoneksi keluar/Internet. Untuk selanjutnya perlu dilakukan percobaan di beberapa konfigurasi hardware yang lain agar didapat gambaran kecepatan saat semua Virtual Machine tersebut dijalankan.

# **DAFTAR PUSTAKA**

Abeck, S. (2009). Network management: Know It All. Morgan Kauffman.

- Ali, I. & Meghanathan, N. (2011, Jan). Virtual machines and networks: installation, performance, study, advantages and virtualization options. *International Journal of Network Security & Its Applications* (IJNSA), 3(1).
- Bates, P. (2009). The rising impact of virtual machine hypervisor technology on digital forensics investigations. *ISACA Journal*, 6.
- Praveen G, Vijayrajan. (2011, Jul). Analysis of performance in the virtual machines environment. International Journal of Advanced Science and Technology, 32.
- Reed, M. (2010). *Consolidate: Put Your Servers into a VirtualBox VM*. Diakses dari http://www.linuxjournal.com/content/consolate-put-your-servers-virtualbox-vm